# **CISCO** Academy

# Packet Tracer - Troubleshoot Inter-VLAN Routing (Instructor Version)

#### 4.4.8 Packet Tracer – Troubleshoot Inter-VLAN Routing

Instructor Note: Red font color or gray highlights indicate text that appears in the instructor copy only.

## Addressing Table

| Device | Interface | IP Address   | Subnet Mask   | Default Gateway | VLAN    |
|--------|-----------|--------------|---------------|-----------------|---------|
| R1     | G0/1.10   | 172.17.10.1  | 255.255.255.0 | N/A             | VLAN 10 |
|        | G0/1.30   | 172.17.30.1  | 255.255.255.0 | N/A             | VLAN 30 |
| PC1    | NIC       | 172.17.10.10 | 255.255.255.0 | 172.17.10.1     | VLAN 10 |
| PC3    | NIC       | 172.17.30.10 | 255.255.255.0 | 172.17.30.1     | VLAN 30 |

## Objectives

Part 1: Locate Network Problems

Part 2: Implement the Solution

Part 3: Verify Network Connectivity

#### Scenario

In this activity, you will troubleshoot connectivity problems caused by improper configurations related to VLANs and inter-VLAN routing.

#### Instructions

#### Part 1: Locate the Network Problems

Examine the network and locate the source of any connectivity issues.

Commands you may find useful include:

- R1# show ip interface brief
- R1# show interface g0/1.10
- R1# show interface g0/1.30
- S1# show interface trunk
- Test connectivity and use the necessary **show** commands to verify configurations.
- Verify that all configured settings match the requirements shown in the Addressing Table.
- List all of the problems and possible solutions in the Documentation Table.

#### **Documentation Table**

| Problems                                                                                                    | Solutions                                                                                                    |  |
|----------------------------------------------------------------------------------------------------|----------------------------------------------------------------------------------------------------|--|
| The G0/1 physical interface is up but G0/1.10 subinterface is administratively down.                                              | Implement the no shutdown command to enable the G0/1.10 subinterface.                                                                                                    |  |
| PC3 is configured with the wrong default gateway address.                                                                         | Change the default gateway on PC3 from 172.17.10.1 to 172.17.30.1                                                                                                    |  |
| Interface G0/1 on S1 is configured as an access port instead of trunk port.                                                       | Use the command switchport mode trunk to change the interface from access mode to trunk mode.                                                                                                    |  |
| Subinterface VLAN assignments are switched on R1. The configured assignments do not match the ones shown in the Addressing Table. | Issue the no encapsulation dot1q command to<br>remove the incorrect configuration. Then<br>configure the subinterfaces with the correct<br>encapsulation dot1q <vlan> command. Reenter<br/>the correct IP address information.</vlan> |  |
|                                                                                                    |                                                                                                    |  |
|                                                                                                    |                                                                                                    |  |

# Part 2: Implement the Solutions

Implement your recommended solutions.

# Part 3: Verify Network Connectivity

Verify the PCs can ping each other and R1. If not, continue to troubleshoot until the pings are successful.